# Configuration de CUIC autonome avec UCCX 12.5

# Contenu

Introduction Conditions préalables Exigence Components Used Informations générales CUIC autonome et CUIC parent Configuration Importation du certificat CUIC tomcat sur UCCX Configuration de la source de données UCCX sur CUIC Configuration de la source de données UCCX sur CUIC Configuration de serveur CUIC autonome sur UCCX Importation de rapports du CUIC corésident vers le CUIC autonome Vérification Dépannage

## Introduction

Ce document décrit les étapes de configuration requises pour intégrer Unified Contact Center Express (UCCX) à Cisco Unified Intelligent Center (CUIC).

# Conditions préalables

## Exigence

Cisco vous recommande de prendre connaissance des rubriques suivantes :

- Cisco Unified Contact Center Express version 12.5
- Cisco Unified Intelligence Center version 12.5

## **Components Used**

Les informations contenues dans ce document sont basées sur les versions de matériel et de logiciel suivantes :

- Cisco Unified Contact Center Express version 12.5
- Cisco Unified Intelligence Center version 12.5

# Informations générales

CUIC autonome et CUIC parent

La CUIC autonome par rapport à la CUIC co-résidente sur UCCX ne fournit pas la fonctionnalité des données en direct. La personnalisation de l'autorisation utilisateur n'est pas prise en charge sur CUIC parent par rapport à CUIC autonome. Les ressources UCCX ne sont pas synchronisées automatiquement avec CUIC autonome qui doit être ajouté manuellement à CUIC ou importé à partir d'un serveur LDAP.

# Standalone vs Co-resident CUIC

| Feature                        | Co-resident CUIC | Standalone CUIC |
|--------------------------------|------------------|-----------------|
| Automatic data source creation | 0                | 0               |
| Automatic data source failover | 0                | 3               |
| User/Permission sync           | 0                | 0               |
| Automatic report installation  | ٢                | 0               |
| Automatic report upgrades      | 0                | 0               |
| Historical reports             | 0                | 0               |
| Live Data reports              | ٢                | 0               |
| Develop custom reports         | 0                | 3               |

#### Configuration

# Importation du certificat CUIC tomcat sur UCCX

Après une installation réussie du serveur CUIC, effectuez l'une des opérations suivantes :

Si Cisco Unified Intelligence Center (CUIC) utilise le certificat auto-signé, téléchargez les certificats Tomcat des noeuds Cisco Unified Intelligence Center dans le magasin de confiance Unified CCX Tomcat.

Utilisez l'interface d'administration de Cisco Unified OS de CUIC (https://<cuic-hostname/IP address>/cmplatform) pour télécharger le fichier de certificat tomcat autosigné CUIC (tomcat.pem) ou copier les informations de certificat à partir de la sortie de commande show cert own tomcat CLI.

| Certificate Details for sacuic, tomcat                                 |                                                     |  |  |  |
|------------------------------------------------------------------------|-----------------------------------------------------|--|--|--|
| 📳 Regenerate 📳 Gen                                                     | erate CSR 🔋 Download .PEM File 🧃 Download .DER File |  |  |  |
| -                                                                      |                                                     |  |  |  |
| Status                                                                 |                                                     |  |  |  |
| G Status: Ready                                                        |                                                     |  |  |  |
| <b>U</b>                                                               |                                                     |  |  |  |
| Certificate Settings                                                   |                                                     |  |  |  |
| File Name                                                              | tomcat.pem                                          |  |  |  |
| Certificate Purpose                                                    | tomcat                                              |  |  |  |
| Certificate Type                                                       | certs                                               |  |  |  |
| Certificate Group                                                      | product-cpi                                         |  |  |  |
| Description(friendly name) Self-signed certificate generated by system |                                                     |  |  |  |

| ]BEGIN   | CERTIFICATE |
|----------|-------------|
|          |             |
|          |             |
|          |             |
|          |             |
|          |             |
|          |             |
|          |             |
|          |             |
|          |             |
|          |             |
|          |             |
|          |             |
|          |             |
|          |             |
| END CERT | TIFICATE    |

Utilisez l'interface d'administration de Cisco Unified OS d'UCCX (par exemple, https://<ucchostname>/cmplatform) pour télécharger le fichier de certificat tomcat auto-signé CUIC sous forme de certificat tomcat trust ou collez le résultat du certificat collecté à partir de l'interface de ligne de commande CUIC à l'aide de la commande set cert import trust tomcat depuis l'interface de ligne de commande

| Upload Certificate/Certifica       | te chain                                                                |
|------------------------------------|-------------------------------------------------------------------------|
| Upload 🖳 Close                     |                                                                         |
| Status<br>Warning: Uploading a clu | ster-wide certificate will distribute it to all servers in this cluster |
| Certificate Purpose*               | tomcat-trust v                                                          |
| Description(friendly name)         | CUIC-tomcatcertificate                                                  |
| Upload File                        | Browse tomcat .pem                                                      |
| Upload Close                       |                                                                         |

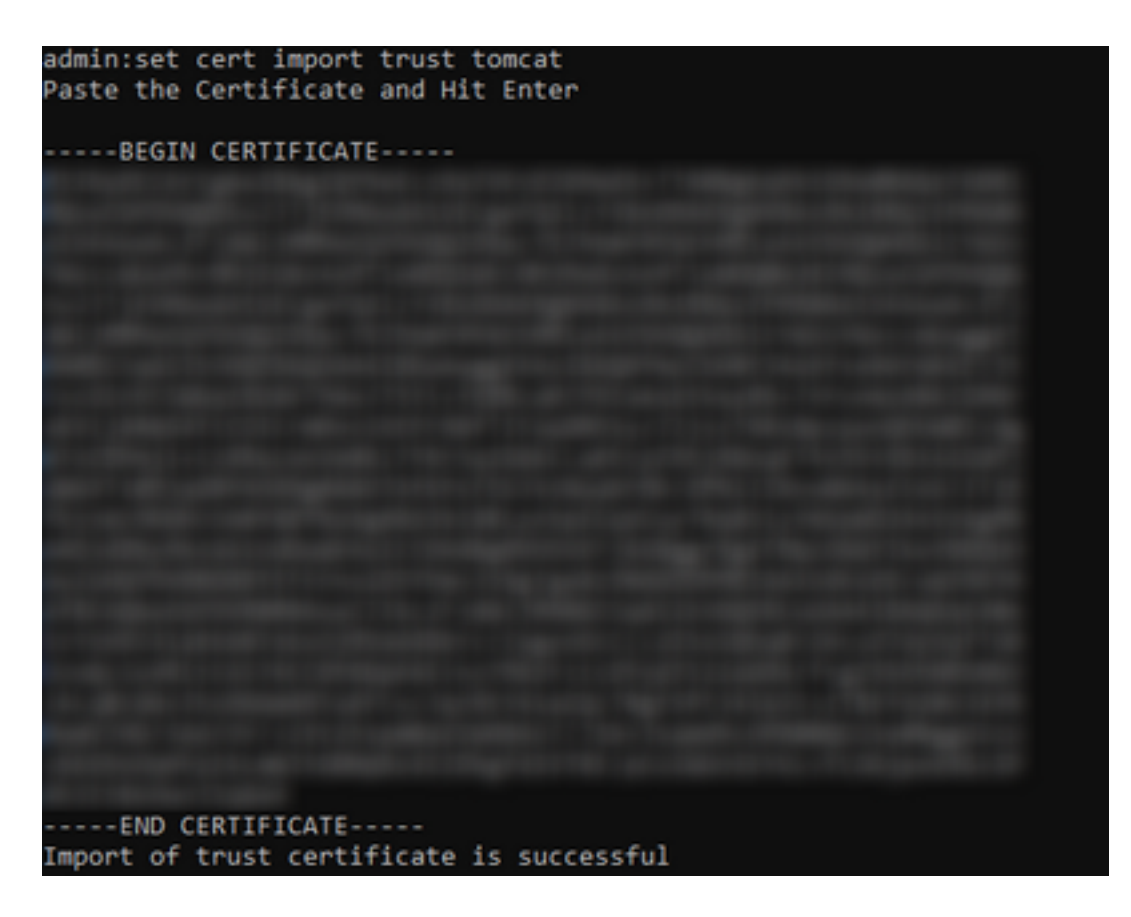

Si le cluster Cisco Unified Intelligence Center (CUIC) utilise le certificat signé CA, téléchargez le certificat CA racine dans le magasin d'approbation Unified CCX Tomcat.

Une fois les certificats téléchargés avec succès dans le magasin d'approbation UCCX, redémarrez les serveurs UCCX à l'aide du redémarrage du système utils à partir de l'interface de ligne de commande, en commençant par le noeud éditeur, suivi de l'abonné.

| Upload Certificate/Certifica                                                                                                    | ite chain                                                                                                    |  |
|----------------------------------------------------------------------------------------------------|----------------------------------------------------------------------------------------------------|--|
| Dipload 🖳 Close                                                                                                    |                                                                                                    |  |
| Status<br>Success: Certificate Uplo<br>Success: Certificate Uplo<br>Restart the node(s) usin<br>If SAML SSO is enabled, if<br>Upload Certificate/Certificat<br>Certificate Purpose*<br>Description(friendly name)<br>Upload File | aded<br>g the CLI command, "utils system restart".<br>regenerate the SP metadata and upload it on the IDP server.<br>e chain<br>tomcat-trust v<br>Browse No file selected. |  |
| Upload Close                                                                                                    |                                                                                                    |  |
| (i) *- indicates required ite                                                                                                    | m.                                                                                                    |  |

# Configuration de la source de données UCCX sur CUIC

Pour extraire les données historiques de la base de données UCCX à partir de CUIC autonome, ajoutez la source de données UCCX dans CUIC

• Àpartir de l'option configure dans CUIC, accédez à Source de données.

- Sélectionnez la nouvelle option
- Entrez le nom et la description
- Sélectionnez le type de source de données INFORMIX
- Appuyez sur Suivant pour entrer les autres détails d'UCCX

| New Data Source      | × |
|----------------------|---|
| Name*                |   |
| UCCX                 |   |
| Description          |   |
| Description          |   |
| Data Source Type     |   |
| Microsoft SQL Server |   |
| Informix             |   |

Dans l'hôte, saisissez les détails comme indiqué ci-dessous

- Hôte de source de données : Adresse IP du noeud éditeur UCCX
- Port : 1504
- Nom de la base de données : db\_cra
- Instance : Entrez le nom d'hôte du serveur UCCX soulignant uccx (exemple uccxpub\_uccx)
- Fuseau horaire : Sélectionnez le fuseau horaire dans la liste déroulante configurée sur le serveur UCCX.

| UCCX 🚈        |                                                        | Primary Node | Secondary Node | × |
|---------------|--------------------------------------------------------|--------------|----------------|---|
| Host Settings | Datasource Host* 0 IP ADDRESS OF LUCCX PUBLISHER Port* |              |                |   |
|               | 1504<br>Database Name*<br>db_cria                      |              |                |   |
|               | Instance*<br>uccxpub_uccx                              |              |                |   |
|               | Time Zone<br>Asia/Kolkata                              |              |                |   |

Dans les paramètres d'authentification, saisissez les détails ci-dessous

- ID utilisateur de base de données : uccxhruser
- Mot de passe : Saisissez le mot de passe requis

**Note**: Le mot de passe de uccxhruser est maintenu via la gestion des mots de passe : CCX Administration > Tools > Password Management > Historical Reporting User. Si vous modifiez le mot de passe, assurez-vous de le mettre à jour sur d'autres applications qui utilisent l'utilisateur d'application uccxhruser.

- Charset : UTF-8
- Taille maximale du pool : 100

| Authentication Settings | Database User ID |   |  |
|-------------------------|------------------|---|--|
|                         | uccxhruser       |   |  |
|                         | Password         |   |  |
|                         |                  |   |  |
|                         | Charset          |   |  |
|                         | UTF-8            | ¥ |  |
|                         | Max Pool Size    |   |  |
|                         | 5                | ~ |  |
|                         | Test Connection  |   |  |
|                         |                  |   |  |
|                         |                  |   |  |

**Remarque** : utilisez les options Test Connection une fois la configuration du serveur CUIC terminée sur UCCX pour vérifier que la base de données est accessible et que les informations d'identification fournies sont correctes.

- Sélectionnez l'onglet Secondaire pour configurer le basculement de la source de données
- Cochez la case Basculement activé
- Entrez les détails du noeud d'abonné UCCX

| Host Settings | Enable Failover               |
|---------------|-------------------------------|
|               | Datasource Host* 🛛            |
|               | IP ADDRESS OF UCCX SUBSCRIBER |
|               | Port*<br>1504                 |
|               | Database Name*                |
|               | db_cra                        |
|               | Instance*                     |
|               | subuccx_uccx                  |
|               | Time Zone                     |
|               | Select a Time Zone 👻          |
|               |                               |

Remarque : s'il s'agit d'un serveur à noeud unique, cette configuration n'est pas requise

# Configuration de serveur CUIC autonome sur UCCX

Accédez à Système dans la page d'administration UCCX et sélectionnez la configuration CUIC autonome pour ajouter les détails du serveur CUIC sur UCCX

- FQDN : saisissez le FQDN du serveur CUIC.
- Nom de la source de données : Entrez le nom de la source de données configuré sur CUIC.
- username (nom d'utilisateur) : Entrez le nom d'utilisateur administrateur de CUIC autonome
- Mot de passe : Entrez le mot de passe administrateur de CUIC autonome

| Status                                      |                            |
|---------------------------------------------|----------------------------|
| (i) Ready                                   |                            |
| CUIC Configuration:                         |                            |
| FQDN*                                       | sacuicuccx.cisco.loca      |
| Datasource Name*                            | UCCX                       |
| User Name*                                  | admin                      |
| Password*                                   | •••••                      |
| Save Cancel                                 |                            |
| <ol> <li>indicates required item</li> </ol> |                            |
| (i) *- Enter complete domain nam            | e server in the FQDN field |

**Remarque** : veillez à ajouter l'entrée hôte du serveur CUIC au serveur DNS utilisé pour UCCX.

# Importation de rapports du CUIC corésident vers le CUIC autonome

Par défaut, le serveur CUIC autonome n'importe pas les rapports historiques UCCX.

Tout d'abord, téléchargez les rapports UCCX à partir de la CUIC correspondante d'UCCX à l'aide de l'option d'exportation de l'onglet Actions

| Reports                   |   |                        |                   |        |            | 0 |
|---------------------------|---|------------------------|-------------------|--------|------------|---|
| Q All Favorites 0         |   |                        | Ŏ                 | Import | New +      |   |
| Reports > Stock           |   |                        |                   |        |            |   |
| Name                      | ~ | Description            | Report Definition |        | Actions    |   |
| Intelligence Center Admin |   |                        |                   |        |            |   |
| Unified CCX Historical    |   | Unified CCX Historical |                   | _      |            |   |
| Unified CCX Live Data     |   | Unified CCX Live Data  |                   | Re     | aname      |   |
|                           |   |                        |                   | De     | elete      |   |
|                           |   |                        |                   | Pe     | ermissions |   |
|                           |   |                        |                   | EX     | pon        |   |

• Dans la liste déroulante, sélectionnez le stock en tant que dossier pour importer le rapport UCCX.

| Reports                     | Import Reports           |   | × |
|-----------------------------|--------------------------|---|---|
| Import Reports              |                          |   |   |
| File Name*(XML or ZIP file) | Save to Folder*<br>Stock | × |   |
| Browse                      |                          |   |   |

• Cochez l'option de sélection pour remplacer l'autorisation des rapports, puis sélectionnez

#### l'option d'importation.

| Reports                                                                                                    |                                   | Import Reports                                     | Import Reports                     |             |        |  |  |
|----------------------------------------------------------------------------------------------------|-----------------------------------|----------------------------------------------------|------------------------------------|-------------|--------|--|--|
|                                                                                                    | The selected reports may take ser | eral minutes to import. Estimated import time: 3 : | ninute(s) 45 second(s).            |             |        |  |  |
| Import Reports                                                                                                    |                                   |                                                    |                                    |             |        |  |  |
| File Name*(XML or ZIP file)                                                                                                    | Save to Folder*                   |                                                    |                                    |             |        |  |  |
| UCCK.zip                                                                                                    | Stock                             |                                                    | Ψ.                                 |             |        |  |  |
|                                                                                                    | Benort Defe                       | Vitine Data Source*                                | Volue List Data Source             |             |        |  |  |
|                                                                                                    | UCCX                              | · 0                                                | UCCX v                             | 0           |        |  |  |
|                                                                                                    | The soluciod                      | date source is online                              | The selected data source is online |             |        |  |  |
| Report Template                                                                                                    |                                   | Available Version                                  | Incoming Version                   | Select      |        |  |  |
| Report : Application Summary Report<br>Report Definition : Application Summary Report Definition<br>Value List : UCDX_ApplicationName                                                                                                    |                                   | 68.0<br>68.0<br>68.0                               | 68.0<br>68.0<br>68.0               | Verwrite    | ĺ      |  |  |
| Report : Application Performance Analysis Report<br>Report Definition : Application Performance Analysis Report Definition                                                                                                    |                                   | 68.0<br>68.0                                       | 68.0<br>68.0                       | 🖌 Overwite  |        |  |  |
| Report : United License Consumption Report<br>Report Definition : United License Consumption Report Definition                                                                                                    |                                   | 71.0<br>71.0                                       | 71.0<br>71.0                       | Verwrite    |        |  |  |
| Report : Oueue Management Audt Tral Report<br>Report Definition : Oueue Management Audt Tral Report Definition<br>Value Litt : UCDC, Modified E.g. V<br>Value Litt : UCDC, SeamNames<br>Value Litt : UCDC, AgentNames<br>Value Litt : UCDC, AgentName |                                   | 71.0<br>71.0<br>76.0                               | <br>71.0<br>71.0<br>76.0           | ✓ Overwrite |        |  |  |
| Report : Multichannel Agent Summary Report<br>Report Definition : Multichannel Agent Summary Report Definition<br>Value List : UCDC, SteamNames<br>Value List : UCDC, ReamNames<br>Value List : UCDC, AgentName                                       |                                   | 5.0<br>70.0<br>71.0<br>76.0                        | 5.0<br><br>70.0<br>71.0<br>76.0    | ✓ Overwrite |        |  |  |
| Report : Wisp-Up Reasons Report for Chat and Email<br>Report Dathition : Wisp-Up Reasons Report for Chat and Email                                                                                                    |                                   |                                                    |                                    | Verwrite    |        |  |  |
|                                                                                                    |                                   |                                                    |                                    | Cancel      | Import |  |  |

#### Attribuez l'autorisation des rapports aux utilisateurs ou aux groupes requis en accédant à l'onglet autorisations disponible dans l'option de configuration de CUIC.

| Name                                                                                                    | Ō | User            | Permissions Ö |              |   | Groups                                       |
|----------------------------------------------------------------------------------------------------|---|-----------------|---------------|--------------|---|----------------------------------------------|
| Q                                                                                                    |   | ٩               | View          | Edit         |   |                                              |
| Reports (1)     Stock (2)     Image: Intelligence Center Admin (1)     Image: Intelligence CCX Historical (6) |   | CUIC\admin      | $\checkmark$  | $\checkmark$ |   |                                              |
|                                                                                                    | > | CUIC\agentproxy | $\checkmark$  |              | > |                                              |
|                                                                                                    |   | CUIC\user1      | $\checkmark$  |              |   |                                              |
|                                                                                                    |   |                 |               |              |   | Select a user to view the associated groups. |

## Vérification

Exécutez l'un des rapports de stock CUIC pour afficher les données d'UCCX sur CUIC autonome.

#### Dépannage

- Vérifiez que le nom de domaine complet (FQDN) est correct.
- Assurez-vous que le certificat tomcat auto-signé ou le certificat racine de CUIC sont ajoutés au magasin de confiance UCCX tomcat.
- Assurez-vous que l'option de connexion de test de la source de données sur CUIC affiche une coche verte une fois la configuration terminée.
- Vérifiez que la connectivité réseau est activée et si le serveur CUIC est accessible à partir du serveur UCCX
- Le nom d'utilisateur ou le mot de passe entré pour le serveur CUIC autonome est incorrect.
- Le nom de l'instance est donné pour la source de données avec une correspondance autonome avec celui de UCCX.
- Le service de base de données Cisco Unified CCX sous la page Serviceability doit être INSERVICE.